## SETH G S MEDICAL COLLEGE, PAREL, MUMBAI – 12

## IMPORTANT NOTICE FOR THE STUDENTS ADMITTED FOR FIRST MBBS COURSE 2020-2021

## PLEASE FOLLOW FOLLOWING STEPS FOR UPLOADING YOUR ORIGINAL DOCUMENTS ON UNIVERSITY WEBSITE FOR THE ENROLLEMENT PURPOSE

- 1 GO TO <u>www.muhs.ac.in</u>
- 2 HOME PAGE- NEW ENROLLMENT SOFTWARE
- 3 CLICK ON FOR STUDENT
- 4 ENTER USER ID AND PASSWORD (RECEIVED SMS ON YOUR MOBILE)
- 5 GO TO HOME(Left side) TRANSCTION APPLICATION FORM
- 6 CHECK EACH AND EVERY DETAILS ON YOUR ENROLLMENT FORM
- 7 UPLOAD EACH ORIGINAL CERTIFICATE ONE BY ONE MENTIONED IN THE LIST (WHICH IS APPLICABLE TO YOU)
- 8 AFTER UPLOADING ALL THE DOCUMENTS CLICK ON UPLOAD DOCUMENTS
- 9 MESSAGE DISPLAYED UPOADED SUCCESSFULLY
- 10 DO NOT FORGET TO CLICK SUBMITT FORM BUTTON
- 11 MESSAGE DISPLAYED SUBMITTED SUCCESSFULLY

## PROCESS COMPLETE

(Kindly fill the form carefully. For any doubt please contact (022-24107434)